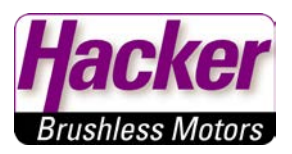

Wichtige Voraussetzungen:

- Desktop PC oder
- Laptop oder
- Tablet oder
- Smartphone
- Internetverbindung
- Funktionsfähiges paypal-Konto

### 1. Schritt

Öffnen Sie Ihren Browser (FireFox, Internet Explorer, Chrome, Safari)

Geben Sie in die Browser Adresszeile im oberen Bereich die bekannte paypal Adresse ein: <u>www.paypal.de</u> oder <u>www.paypal.com</u>

## 2. Schritt

### Wählen Sie den Button Einloggen (oben rechts)

| paypal.com/home     |                                                  |                                                                |                        |
|---------------------|--------------------------------------------------|----------------------------------------------------------------|------------------------|
| Mit Ihrem Besuch au | ıf paypal.com stimmen Sie der Verwendung von Coo | okies zu. So können wir den Service für Sie weiter verbessern. | U X                    |
| PayPe               | PRIVATKUNDEN                                     | GESCHÄFTSKUNDEN PARTNER UND ENTWICKLER                         | Einloggen Neu anmelden |

## 3. Schritt

Melden Sie sich mit Ihren Zugangsdaten an → E-Mail und Passwort

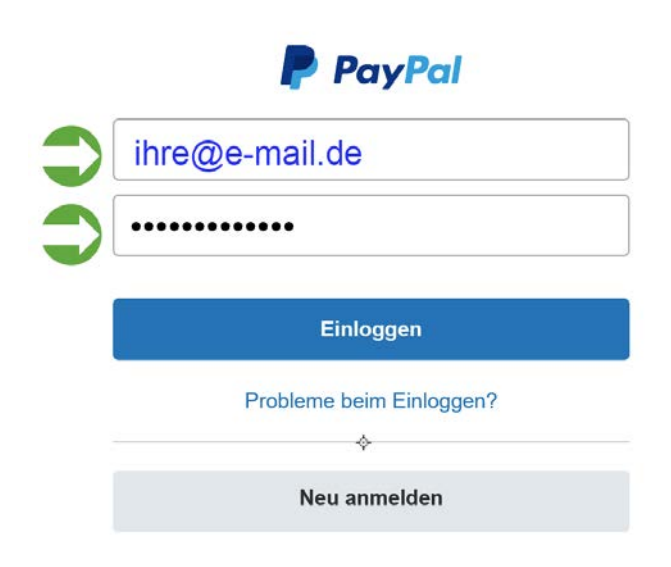

# Kundeninformation

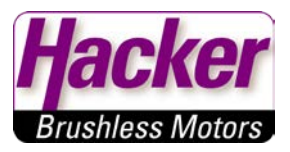

Manuelle Zahlung mit paypal

Nach der Anmeldung sehen Sie das Dashboard Ihres paypal Kontos.

#### 4. Schritt

Wählen Sie den Button Geld senden in der oberen rechten Ecke.

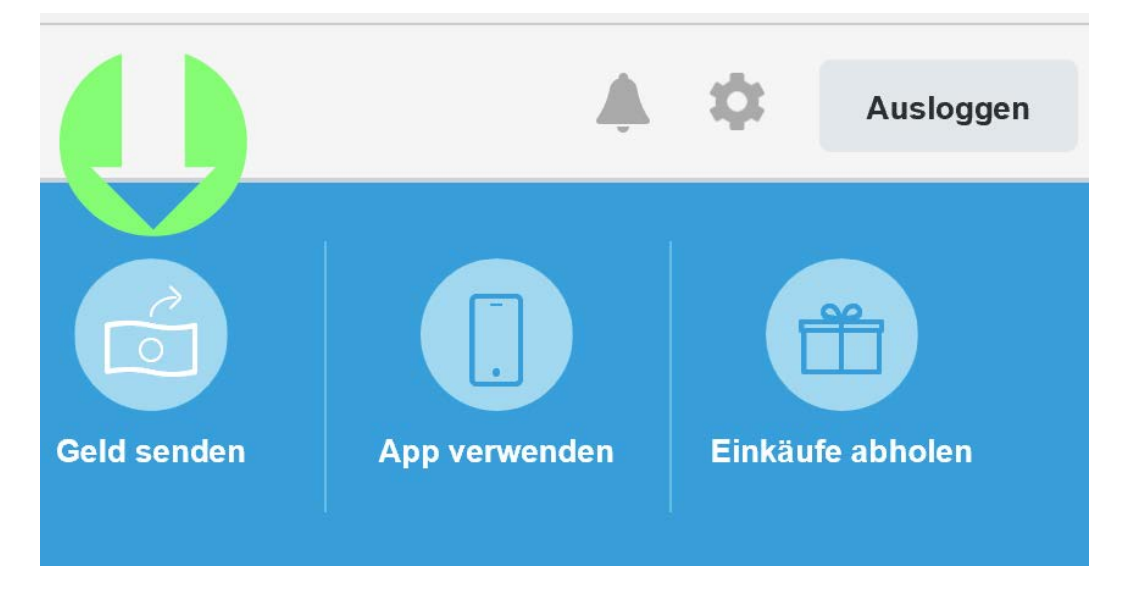

#### 5. Schritt

Wählen Sie per Mausklick den Link Waren oder Dienstleistungen bezahlen.

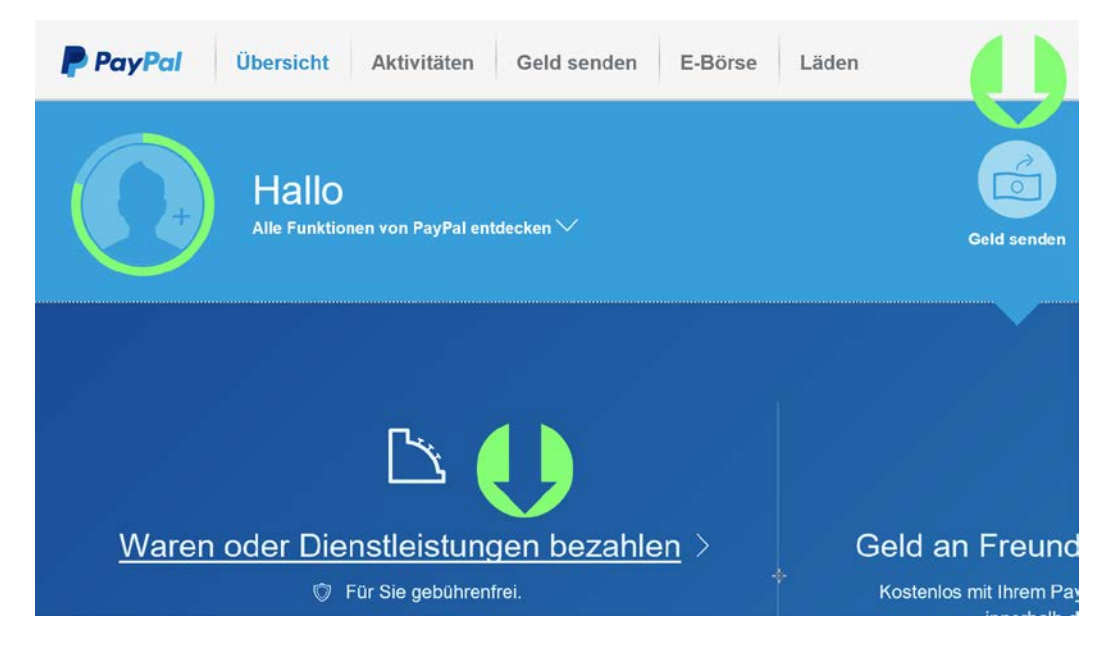

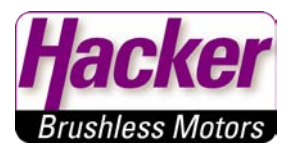

Es erscheint ein neues Eingabefeld.

| PayPal | Übersicht Aktivitäten Geld senden E-Börse Läden                                                                                                    |  |  |  |
|--------|----------------------------------------------------------------------------------------------------|--|--|--|
|        | Waren oder Dienstleistungen bezahlen                                                                                                    |  |  |  |
|        | Für Sie gebührenfrei, der Verkäufer übernimmt die Gebühr. Außerdem hilft Ihnen im Fall der Fälle unser Käuferschutz. Bitte lesen Sie dazu auch unsere Käuferschutzrichtlinie. |  |  |  |
|        | E-Mail-Adresse oder Name                                                                                                    |  |  |  |

#### 6. Schritt

Tragen sie hier unsere E-Mail ein: <a href="mailto:shop@hacker-motor-shop.com">shop@hacker-motor-shop.com</a>

| PayPal | Übersicht | Aktivitäten            | Geld senden                                                                                                    | E-Börse | Läden    |              |
|--------|-----------|------------------------|----------------------------------------------------------------------------------------------------|---------|----------|--------------|
|        |           | Wa                     | ren oder                                                                                                    | Dienstl | leistung | gen bezahlen |
|        |           | Für Sie g<br>der Fälle | Für Sie gebührenfrei, der Verkäufer übernimmt die Gebühr. Außerdem hilft Ihnen im Fall der Fälle unser Käuferschutz. Bitte lesen Sie dazu auch unsere Käuferschutzrichtlinie. |         |          |              |
|        |           | shop@t                 | nacker-motor-shop.                                                                                                    | com     | ×        | Weiter       |

Manuelle Zahlung mit paypal

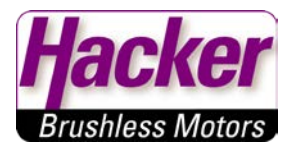

#### 7. Schritt

- Prüfen Sie unsere E-Mail auf Richtigkeit
- Geben den Kaufpreis ein
- Im unteren Optionsfeld geben Sie Ihre Kunden-Nr. und Beleg-Nr. Ihrer Bestellung an → siehe Seite 6 Muster Auftragsbestätigung.
- Prüfen Sie die Lieferadresse auf Richtigkeit.
- Drücken auf den Button WEITER

| PayPal | Übersicht | Aktivitäten | Geld senden E-Börse Läden                                        |
|--------|-----------|-------------|------------------------------------------------------------------|
|        |           |             |                                                                  |
|        |           |             | Sie senden an Shop@hacker-motor-shop.com                         |
|        |           |             | ⇒19,99<br>eur~                                                   |
|        |           | •           | Kunden-Nr. angeben<br>Beleg-Nr. angeben                          |
|        |           |             | Ihre Lieferadresse                                               |
|        |           |             | Weitere Informationen finden Sie in unseren Nutzungsbedingungen. |
|        |           |             | Weiter                                                           |

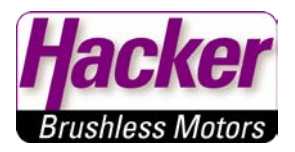

Überprüfen Sie Ihre Bankangaben und den Preis.

Sind alle Angaben korrekt drücken Sie den Button Anfrage senden.

Die Zahlung wurde somit mit paypal durchgeführt.

Melden Sie sich von Ihrem paypal Account ab, falls Sie keine weiteren Zahlungen durchführen möchten.

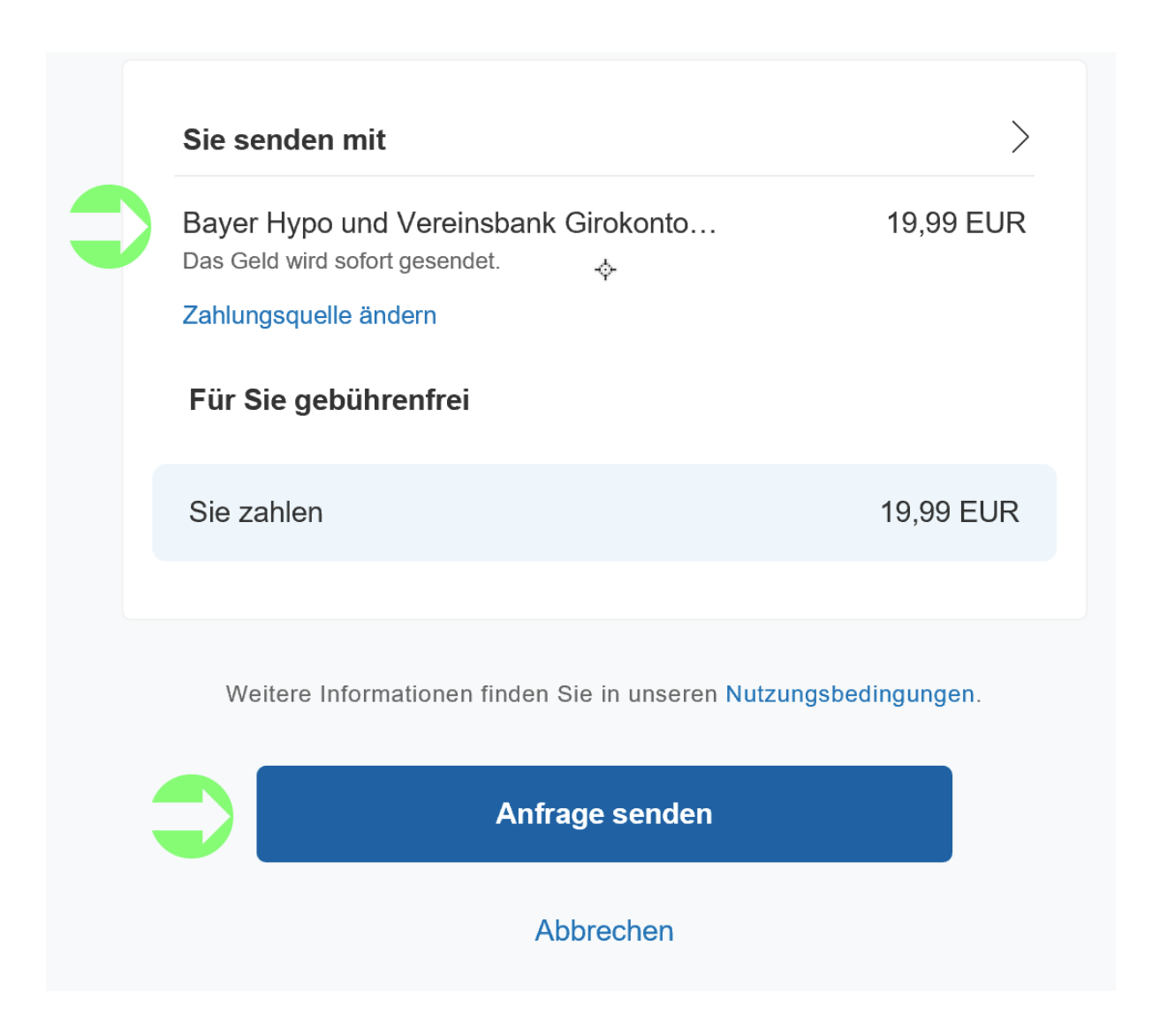

Muster

# Auftragsbestätigung

Auftrags-Nr.: Ihre Auftrags-Nr.: Ihr Auftrags-Dat.: Lief\_geplant: Kunden-Nr.: Datum: Unsere Lief.-Nr.: Bearbeiter: Ihre USTID-Nr:

Beleg-Nr.: Angebots-Nr.: 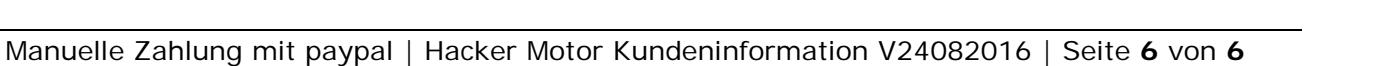

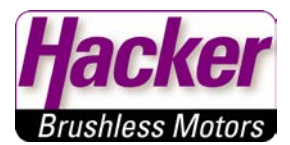